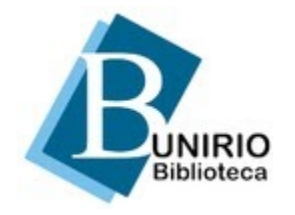

Universidade Federal do Estado do Rio de Janeiro Biblioteca Central Divisão Técnica Setor de Informação Digital

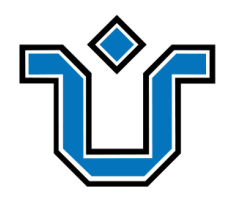

## Portal de Periódicos: Tutorial de submissão rápida OJS 3

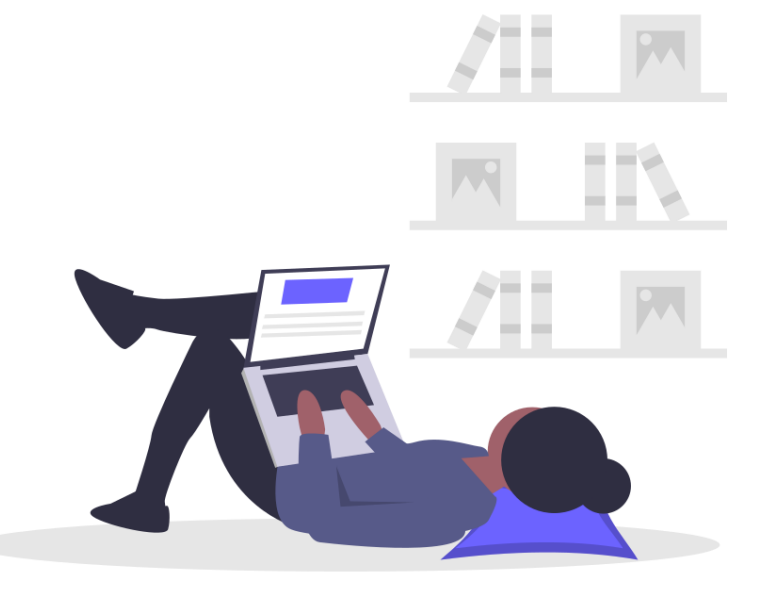

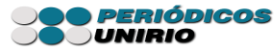

### Com o perfil de editor gerente, clique em

## edições -> edições futuras -> incluir edição.

| TESTE JANAÍNA 🛛 🛨    | Tarefas 72                                       | Português (Brasil) | 🔺 seeradmin 着 |
|----------------------|--------------------------------------------------|--------------------|---------------|
| OPEN JOURNAL SYSTEMS | Edições futuras Edições anteriores               | Ajuda              |               |
| Submissões           |                                                  |                    |               |
| Edições              | Edições futuras                                  | Incluir edição     |               |
| Configurações        | Edições anteriores                               |                    |               |
| Usuários & Papéis    | ▶ <u>v. 4 n. 4 (2021): Bibliotecas e COVID</u> 0 |                    |               |
|                      |                                                  |                    |               |

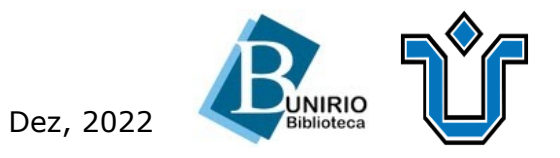

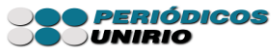

### Preencha os campos necessários à identificação da nova edição. Insira a capa e salve

| TESTE JANAÍNA - Tarefas | Incluir edição 🗙                                     | (Brasil) 🐵 Ver o Site 🛔 seeradmin |
|-------------------------|------------------------------------------------------|-----------------------------------|
|                         | Identificação                                        | 🔁 Ajuda                           |
|                         | Volume Número Ano                                    |                                   |
|                         |                                                      | Incluir edição                    |
| Configurações           | Título                                               |                                   |
|                         | 🗹 Volume 🗹 Número 🗹 Ano 🗹 Título                     |                                   |
|                         | Descrição                                            |                                   |
|                         |                                                      |                                   |
|                         |                                                      |                                   |
|                         | Cana                                                 |                                   |
|                         | Arraste um arquivo aqui para iniciar o <i>upload</i> |                                   |
|                         |                                                      |                                   |

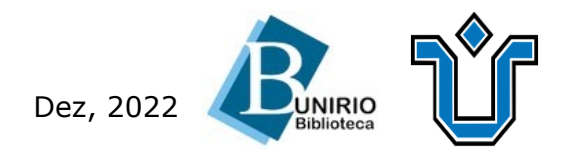

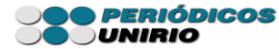

# Clique em **ferramentas** -> **importar/exportar**. Observe que a edição futura já foi criada:

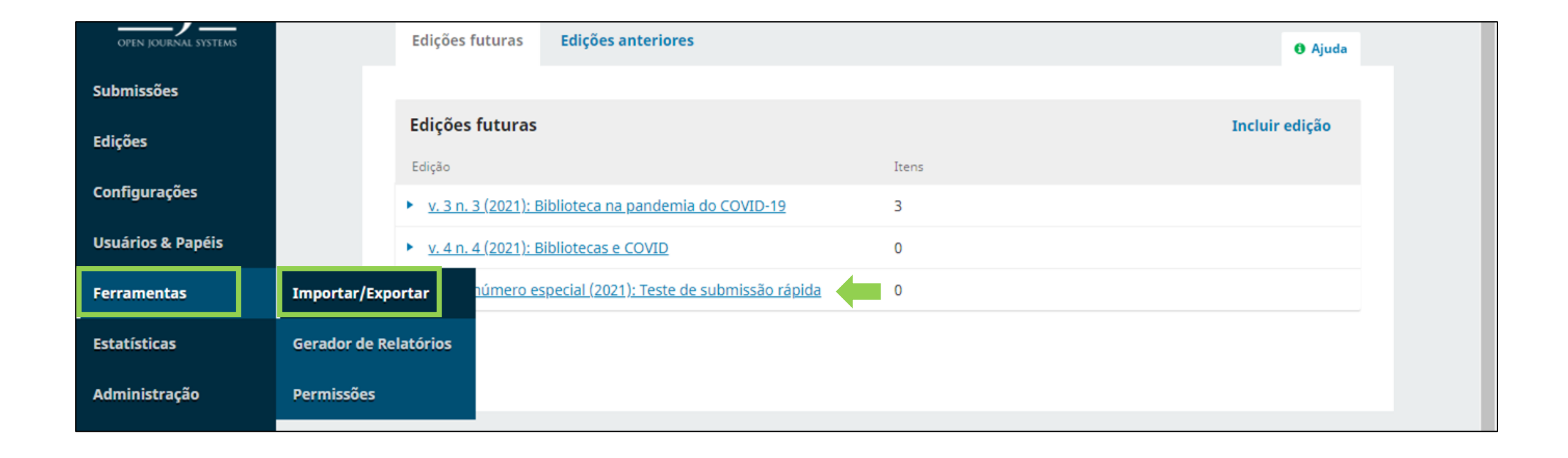

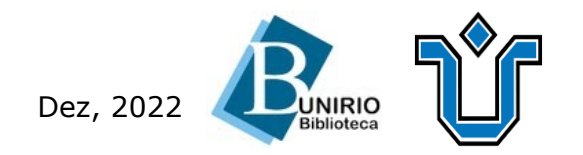

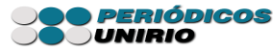

## Clique em submissão rápida.

| OJS                  | Ferramentas                   |                                                                                                    |                                    |                                |           |  |
|----------------------|-------------------------------|----------------------------------------------------------------------------------------------------|------------------------------------|--------------------------------|-----------|--|
| OPEN JOURNAL SYSTEMS | Importar/Exportar             | Gerador de Relatórios                                                                                             | Permissões                         |                                | 0 Ajuda   |  |
| Submissões           |                               |                                                                                                    |                                    |                                |           |  |
|                      | <u>Exportação CrossRef e</u>  | <u>m XML</u> : Exporta metadad                                                                                    | os dos artigos no formato CrossRe  | f XML.                         |           |  |
| Edições              | <u>Plugin de Exportação/</u>  | <u>Registro mEDRA</u> : Exporta                                                                                   | metadados de edições, artigos e co | omposições finais no formato C | )nix para |  |
| Configurações        | DOI (O4DOI) e registra        | a DOIs na agência de regis                                                                                        | stro mEDRA.                        |                                |           |  |
|                      | <u>Plugin de Exportação/</u>  | Plugin de Exportação/Registro DataCite: Exporte ou registre metadados de edições, artigos, composições e arquivos |                                    |                                |           |  |
| Usuários & Papéis    | suplementares no Dat          | suplementares no DataCite.                                                                                        |                                    |                                |           |  |
| Ferramentas          | Submissão rápida Plu          | gin de submissão em 1 pa                                                                                          | 3550                               |                                |           |  |
|                      | <u>Plugin de Exportação</u>   | Plugin de Exportação para PubMed em XML: Exporta metadados de artigos no formato PubMed XML para indexação na     |                                    |                                |           |  |
| Estatísticas         | MEDLINE.                      | MEDLINE.                                                                                                    |                                    |                                |           |  |
| Administração        | <u>Exportação para DOAJ</u>   | Exportação para DOAJ: Exportar revista para o DOAJ, incluindo dados da revista para inclusão.                     |                                    |                                |           |  |
| ,,                   | <u>Plugin XML Nativo</u> : Im | portação e exportação de                                                                                          | livros em formato XML nativo do C  | OMP.                           |           |  |
|                      | <u>##plugins.importexpo</u>   | rt.marcalycImporter.displ                                                                                         | ayName##: ##plugins.importexpo     | rt.marcalycImporter.descriptio | n##       |  |
|                      | Plugin Usuários em XM         | <u>/L</u> : Importar e exportar us                                                                                | suários no formato XML             |                                |           |  |

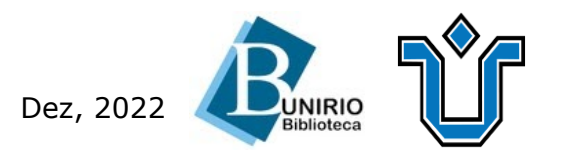

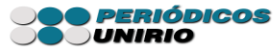

## Preencha as os campos necessários, conforme próxima sequência de telas:

| OPEN JOURNAL SYSTEMS | Submissão rápida                                                                                                  |
|----------------------|----------------------------------------------------------------------------------------------------|
| Submissões           | Esse plugin lhe permite inserir rapidamente submissões completas para o estágio de produção ou diretamente em uma |
|                      | edição.                                                                                                    |
| Edições              | Cama                                                                                                    |
| Configurações        | L Transferir                                                                                                    |
| Usuários & Papéis    | Seção                                                                                                    |
| Ferramentas          | Editorial                                                                                                    |
| Estatísticas         | Editorial Artigos                                                                                                 |
|                      | Prefixo Título *                                                                                                  |
| Administração        | COVID-19 e o Coração                                                                                              |
|                      | Exemplos: Uma(s), A(s), Um, Uns,                                                                                  |
|                      | O(s)                                                                                                    |

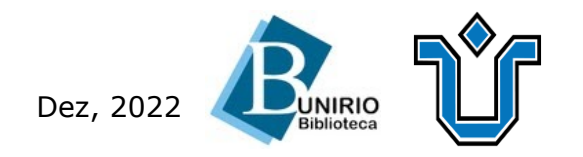

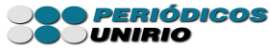

#### Resumo

#### 

Estamos vivendo a pandemia do novo coronavírus desde o dia 11 de março de 2020. Inicialmente, em 31 de janeiro de 2020, a Organização Mundial da Saúde (OMS) declarou a infecção pelo novo cornavírus como emergência global e a seguir nomeou a doença de COVID-19. O Grupo de Estudos de Coronavírus do Comitê Internacional de Taxonomia de Vírus propôs que o vírus seja designado de

#### **Refinamentos Adicionais**

#### Idiomas

Adicione informações adicionais para sua submissão. Pressione 'Enter' depois de cada termo.

português ×

#### Assuntos

Adicione informações adicionais para sua submissão. Pressione 'Enter' depois de cada termo.

coronavírus × coração × pandemia ×

#### Área do Conhecimento

Adicione informações adicionais para sua submissão. Pressione 'Enter' depois de cada termo.

saúde ×

#### Palavras-chave

Adicione informações adicionais para sua submissão. Pressione 'Enter' depois de cada termo.

Dez, 2022

coronavírus × coração × pandemia ×

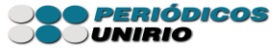

## Para incluir autores, clique em **incluir coautor** e preencha os campos necessários:

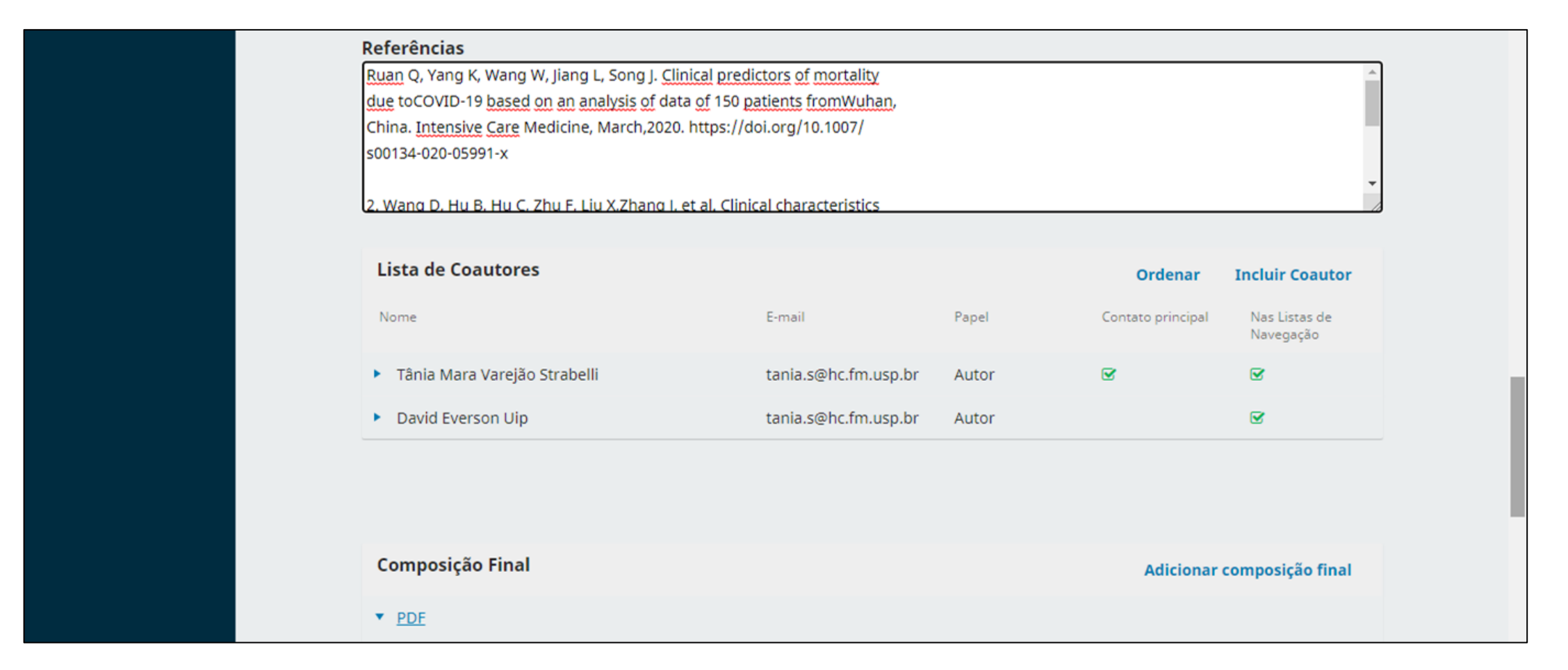

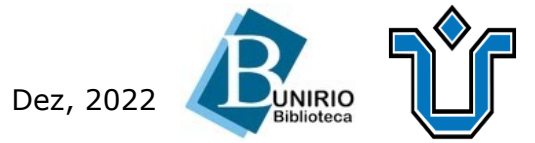

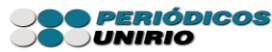

## Papel do colaborador \* Autor O Tradutor Contato principal para correspondência editorial. Incluir este autor em listas de navegação? ORCID ORCID iD não autenticado! Por favor, solicite a autenticação do colaborador. Enviar e-mail para solicitar autorização ORCID do contribuidor Apagar o ORCID iD e o token de acesso!

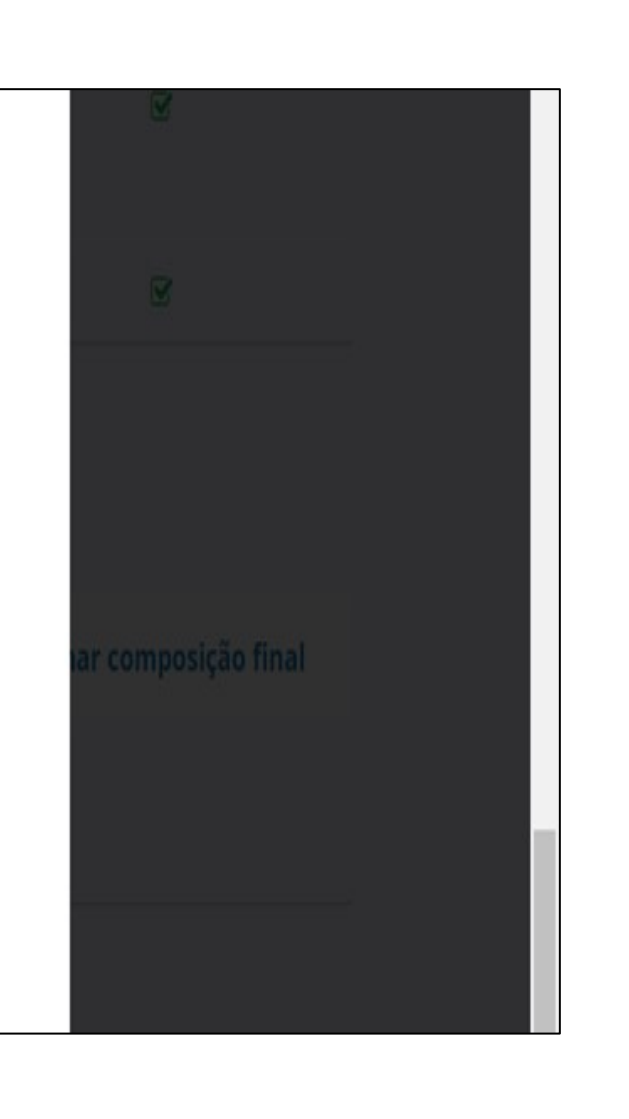

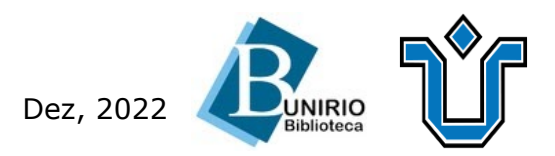

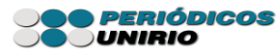

## Em seguida, crie a composição final da edição anexando os artigos.

| Criar composição da edição                           | ×              |  |
|------------------------------------------------------|----------------|--|
| Composição final da edição *                         |                |  |
| Arraste um arquivo aqui para iniciar o <i>upload</i> | Enviar arquivo |  |
| Rótulo *                                             | Incluir edição |  |
|                                                      |                |  |
| Idioma *                                             |                |  |
| Português (Brasil)                                   | ~              |  |
| Caminho da URL<br>                                   |                |  |
| Salvar Cancelar                                      |                |  |
|                                                      |                |  |

Dez, 2022 🤾

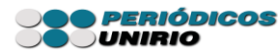

# Observe que o artigo já está na fase de **editoração**. Clique em **Agendar para Publicação.**

| Submissões        | Fluxo de Trabalho | Publicação              |                      |                   |                         |
|-------------------|-------------------|-------------------------|----------------------|-------------------|-------------------------|
| Edições           |                   |                         | []                   |                   |                         |
| Configurações     | Submissão Ava     | aliação Edição de Texto | Editoração           |                   | 1 Ajuda                 |
| Usuários & Papéis | Arquivos pront    | os para Editoração      | Q Buscar             | Enviar arquivo    | Agendar para Publicação |
| Ferramentas       |                   | Sem arquivo             | S                    |                   |                         |
| Estatísticas      |                   |                         |                      |                   | Participantes           |
| Administração     |                   |                         |                      |                   | Designar                |
|                   | Discussão da Ec   | litoração               | Adicio               | onar comentários  | Nenhum item             |
|                   | Nome              | De                      | Última F<br>resposta | Respostas Fechado |                         |
|                   |                   | Nenhum iter             | n                    |                   |                         |

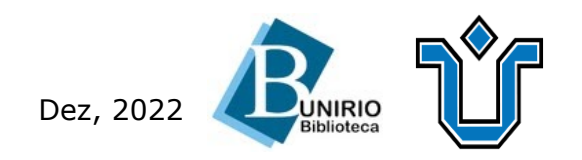

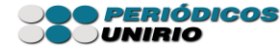

# Em **publicação** -> **edição**, confira todos os campos e preencha o que for necessário. Em seguida, clique em "**Atribuir a Edição**", conforme destaque abaixo:

| Submissões        | Fluxo de Trabalho Publicação                                                                                         |
|-------------------|----------------------------------------------------------------------------------------------------|
| Edições           | Situação: Não Agendado Visualizar Agendar para Publicação                                                            |
| Configurações     | Título e Resumo                                                                                                    |
| Usuários & Papéis | Edição         Contribuidores       Isso não foi programado para a publicação em uma edição.       Atribuir a Edição |
| Ferramentas       | Metadados Seção                                                                                                    |
| Estatísticas      | Referências Editorial ~                                                                                              |
| Administração     | Composição Final Categorias                                                                                          |
|                   | Permissão e 🗆 teste                                                                                                  |
|                   | • Edição                                                                                                    |
|                   | I CONFERENCIA SOBRE CALIDAD<br>DE PUBLICACIONES CIENTIFICAS                                                          |
|                   | Dr Carlos Roberto Lyra da Silva<br>Idore Jefe Revisa Cuidado es Fundamental<br>0000-0002-4327-4272 Illustração       |

Dez, 2022 📿

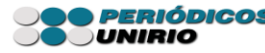

### Selecione a edição desejada e salve.

| Submissões    | Selecione uma edição para agendar a publicação                                                                                                    | ×                   |
|---------------|----------------------------------------------------------------------------------------------------|---------------------|
|               | Edição                                                                                                    | dar para Publicação |
| Configurações | v. 5 n. número especial (2021): Test 🗸                                                                                                    |                     |
|               | Edições futuras                                                                                                    |                     |
|               | <ul> <li>v. 5 n. número especial (2021): Teste de submissão rápida</li> <li> Edições anteriores</li> <li>v. 4 n. 4 (2021): Bibliotecas e COVID</li> </ul> | Salvar              |
|               | v. 3 n. 3 (2021): Biblioteca na pandemia do COVID-19<br>v. 2 n. 2 (2020)<br>v. 1 n. 1 (2019)                                                              |                     |

Caso seja necessário, é possível desagendar a publicação conforme tela abaixo:

| Configurações     | Título e Resumo                                                       |  |
|-------------------|-----------------------------------------------------------------------|--|
| Usuários & Papéis | Edição                                                                |  |
| Ferramentas       | Metadados Desagendar                                                  |  |
| Estatísticas      | Referências Seção                                                     |  |
| Administração     | Composição Final                                                      |  |
|                   | Permissão e     Categorias       Divulgação <ul> <li>teste</li> </ul> |  |
|                   | Edição<br>Imagem de Capa                                              |  |
|                   |                                                                       |  |

Dez, 2022

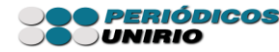

# Para publicar a edição, vá em edições futuras -> publicar edição.

| OIS                  | Edições                                                     |                |
|----------------------|-------------------------------------------------------------|----------------|
| OPEN JOURNAL SYSTEMS | Edições futuras Edições anteriores                          | • Ajuda        |
| Submissões           |                                                             |                |
| Edições              | Edições futuras                                             | Incluir edição |
|                      | Edição Itens                                                |                |
| Configurações        | v. 5 n. número especial (2021): Teste de submissão rápida 1 |                |
| Usuários & Papéis    | Editar Pré-visualizar Publicar edição Excluir               |                |

Dessa forma, a submissão rápida é realizada e poderá ser publicada sem passar por todo o fluxo editorial habitual do sistema.

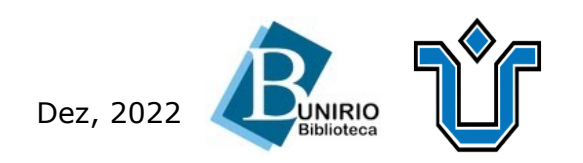

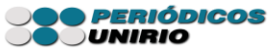

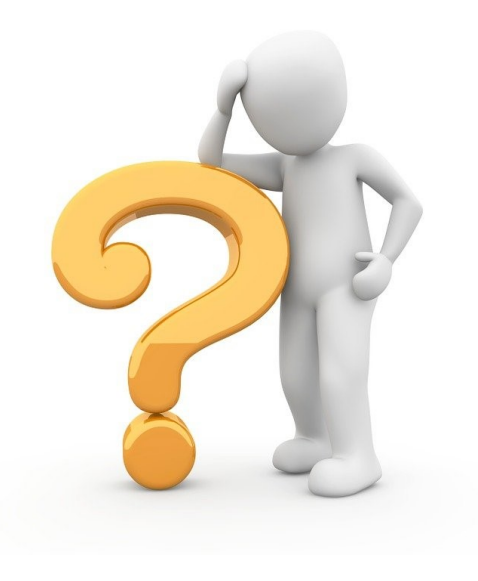

## Ficou alguma dúvida?

## Entre em contato conosco pelo e-mail:

## biblioteca.sid@unirio.br

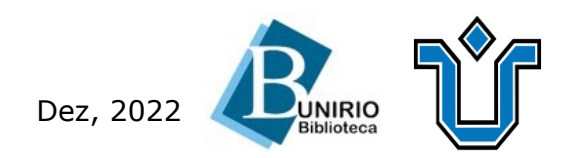

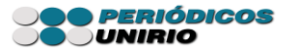